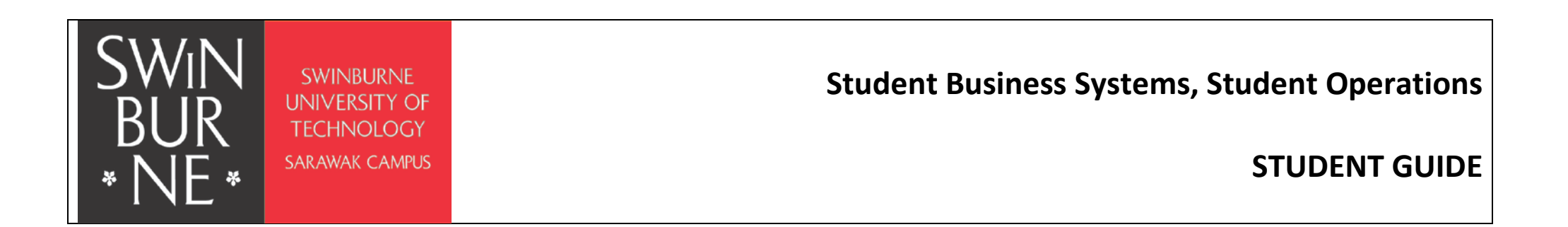

- 1) Download the Individual Exam Timetable in Microsoft Excel file on Blackboard under the Announcement for Publication of the Examination Timetable when available.
- 2) Upon launching the downloaded Microsoft Excel file, enter your 7 or 9 digits Student ID in the box shaded in red as shown below; The **TIMETABLE STATUS** will indicate whether your exam timetable is **PROVISIONAL** or **FINAL** (finalized).

|                                                                                                    | SWINBURNE<br>UNIVERSITY OF<br>TECHNOLOGY<br>SAWWA CAMES                                                                                                    |                            |                           |                             |                        |              |          |  |  |
|----------------------------------------------------------------------------------------------------|----------------------------------------------------------------------------------------------------|----------------------------|---------------------------|-----------------------------|------------------------|--------------|----------|--|--|
| *INE*                                                                                                    |                                                                                                    |                            |                           |                             |                        |              |          |  |  |
| TIMETABLE STAT                                                                                                    | US: PROVISIONAL                                                                                                    |                            |                           |                             |                        |              |          |  |  |
| Information<br>Your Exam Timeta                                                                                                    | ble is detailed below. Please fill in your <b>Student ID</b> and your Individual Exar                                                                                                    | n Timetable will be genera | ted. You may print a copy | of your Individual Exam Tir | netable for reference. |              |          |  |  |
| All students must circumstances.                                                                                                    | All students must be available for examinations during the entire examination period. The examination period is designed to include provision for re-scheduling of examinations which were cancelled, interrupted or ceased due to unforeseeable circumstances. |                            |                           |                             |                        |              |          |  |  |
| Student ID                                                                                                    | Student ID                                                                                                    |                            |                           |                             |                        |              |          |  |  |
| Name                                                                                                    | e                                                                                                    |                            |                           |                             |                        |              |          |  |  |
|                                                                                                    |                                                                                                    |                            |                           |                             |                        |              |          |  |  |
| Exam Unit Code                                                                                                    | Exam Unit Title                                                                                                    | Day                        | Date                      | Time                        | Exam Duration          | Reading Time | Location |  |  |
|                                                                                                    |                                                                                                    |                            |                           |                             |                        |              |          |  |  |
|                                                                                                    |                                                                                                    |                            |                           |                             |                        |              |          |  |  |
|                                                                                                    |                                                                                                    |                            |                           |                             |                        |              |          |  |  |
|                                                                                                    |                                                                                                    |                            |                           |                             |                        |              |          |  |  |
|                                                                                                    |                                                                                                    |                            |                           |                             |                        |              |          |  |  |
| ATTENTION TO STU                                                                                                    | IDENTS                                                                                                    |                            |                           |                             |                        |              |          |  |  |
| Student Identificat<br>Student who do no                                                                                                    | ion Card must be brought to each examination<br>of have a student identification card, please proceed to Student Ce                                                                                                    | ntral to replace or purc   | hase.                     |                             |                        |              |          |  |  |
| Student with outst<br>Students who still                                                                                                    | anding fees<br>has outstanding fees will be blocked from sitting for all their exam                                                                                                    | ination unless authoriz    | ed by the University Re   | gistrar and Finance Ma      | nager.                 |              |          |  |  |
| Misreading of Timetable will not be accepted as a reason for failing to attend an examination. It is important that you check your exam timetable on a regular britis in the period leading up to your examinations                                                                                                    |                                                                                                    |                            |                           |                             |                        |              |          |  |  |
| reason of the exam timetable with not be accepted as a reason for raining to attend an examination, it is important that you creck your exam timetable on a regular basis in the period reading up to your examinations.                                                                                                    |                                                                                                    |                            |                           |                             |                        |              |          |  |  |
| If you think you have an exam but it's not listed on your timetable, you must first check your unit guide via Blackboard, or contact your lecturer/unit convenor to find out if a formal examination is part of your assessment.<br>If, after having done this, you discover that a formal examination is part of your assessment. Dease contact Student Central to check the exam's status. |                                                                                                    |                            |                           |                             |                        |              |          |  |  |
| Exam appearing on your timetable that shouldn't                                                                                                    |                                                                                                    |                            |                           |                             |                        |              |          |  |  |
| ii an exam is appearing on your timetable for a unit that you are not enrolled in, or you experience any other exam timetable errors, please report this to student Central Immediately.                                                                                                    |                                                                                                    |                            |                           |                             |                        |              |          |  |  |
| Good luck in your e                                                                                                    | examinations!                                                                                                    |                            |                           |                             |                        |              |          |  |  |

Student Business Systems, Student Operations Last modified : 18 July 2016 Version: 1.5

3) Your Individual Exam Timetable will be shown in detailed. Example shown below;

| SWIND<br>BUR<br>* NE *                                                                                                    |                                           |          |           |            |               |              |           |  |  |
|----------------------------------------------------------------------------------------------------|-------------------------------------------|----------|-----------|------------|---------------|--------------|-----------|--|--|
| TIMETABLE STATUS: PROVISIONAL                                                                                                    |                                           |          |           |            |               |              |           |  |  |
| Information<br>Your Exam Timetable is detailed below. Please fill in your Student ID and your Individual Exam Timetable will be generated. You may print a copy of your Individual Exam Timetable for reference.<br>All students must be available for examinations during the entire examination period. The examination period is designed to include provision for re-scheduling of examinations which were cancelled, interrupted or ceased due                                                                                                    |                                           |          |           |            |               |              |           |  |  |
| Student ID                                                                                                    | ent ID 123456789                          |          |           |            |               |              |           |  |  |
| Name                                                                                                    | TEST STUDENT                              |          |           |            |               |              |           |  |  |
|                                                                                                    |                                           |          |           |            |               |              |           |  |  |
| Exam Unit Code                                                                                                    | Exam Unit Title                           | Day      | Date      | Time       | Exam Duration | Reading Time | Location  |  |  |
| ACC10007                                                                                                    | FINANCIAL INFORMATION FOR DECISION MAKING | Thursday | 26-Nov-15 | 9:00:00 AM | 3 hours       | 10 mins      | Exam Hall |  |  |
| LAW10004                                                                                                    | INTRODUCTION TO BUSINESS LAW              | Monday   | 23-Nov-15 | 9:00:00 AM | 3 hours       | 10 mins      | Exam Hall |  |  |
| ECO10003                                                                                                    | MACROECONOMICS                            | Tuesday  | 24-Nov-15 | 2:00:00 PM | 2 hours       | 10 mins      | Exam Hall |  |  |
| MKT10007                                                                                                    | FUNDAMENTALS OF MARKETING                 | Friday   | 27-Nov-15 | 9:00:00 AM | 3 hours       | 10 mins      | Exam Hall |  |  |
| -                                                                                                    |                                           |          |           |            |               |              |           |  |  |
| ATTENTION TO STUDENTS Student Identification Card must be brought to each examination Student who do not have a student identification card, please proceed to Student Central to replace or purchase. Student with outstanding fees Students who still has outstanding fees will be blocked from sitting for all their examination unless authorized by the University Registrar and Finance Manager. Misreading of Timetable Misreading of the exam timetable will not be accepted as a reason for failing to attend an examination. It is important that you check your exam timetable on a regular basis in the period leading up to your examinations. Exam missing from your timetable If you think you have an exam but it's not listed on your timetable, you must first check your unit guide via Blackboard, or contact your lecturer/unit convenor to find out if a formal examination is part of your assessment, please contact Student Central to check the exam's status. Exam appearing on your timetable that shouldn't If an exam is appearing on your timetable for a unit that you are not enrolled in, or you experience any other exam timetable errors, please report this to Student Central immediately. Good luck in your examinations! |                                           |          |           |            |               |              |           |  |  |
|                                                                                                    |                                           |          |           |            |               |              |           |  |  |
|                                                                                                    |                                           |          |           |            |               |              |           |  |  |
|                                                                                                    |                                           |          |           |            |               |              |           |  |  |

4) When viewing the Individual Exam Timetable, if you receive a message saying 'You have no exams scheduled' this means that the unit(s) that you enrolled does not have any formal examination as part of the assessment. Example shown below;

| SWINBURNE<br>BUR<br>* NE * SWINBURNE<br>TECHNOLOGY                                                                                                    |                             |     |      |      |               |              |          |  |
|----------------------------------------------------------------------------------------------------|-----------------------------|-----|------|------|---------------|--------------|----------|--|
| TIMETABLE STAT                                                                                                    | US: PROVISIONAL             |     |      |      |               |              |          |  |
| Information<br>Your Exam Timetable is detailed below. Please fill in your Student ID and your Individual Exam Timetable will be generated. You may print a copy of your Individual Exam Timetable for reference.<br>All students must be available for examinations during the entire examination period. The examination period is designed to include provision for re-scheduling of examinations which were cancelled, interrupted or ceased due to unforeseeable<br>circumstances. |                             |     |      |      |               |              |          |  |
| Student ID                                                                                                    | 987654321                   |     |      |      |               |              |          |  |
| Name                                                                                                    | TEST STUDENT                |     |      |      |               |              |          |  |
|                                                                                                    | You have no exams scheduled |     |      |      |               |              |          |  |
| Exam Unit Code                                                                                                    | Exam Unit Title             | Day | Date | Time | Exam Duration | Reading Time | Location |  |
| -                                                                                                    |                             |     |      |      |               |              |          |  |
| -                                                                                                    |                             |     |      |      |               |              |          |  |
| -                                                                                                    |                             |     |      |      |               |              |          |  |
| -                                                                                                    |                             |     |      |      |               |              |          |  |
| -                                                                                                    |                             |     |      |      |               |              |          |  |
| ATTENTION TO STUDENTS Student Identification Card must be brought to each examination Student who do not have a student identification card, please proceed to Student Central to replace or purchase. Student with outstanding fees Student with outstanding fees                                                                                                    |                             |     |      |      |               |              |          |  |
| Misreading of Timetable<br>Misreading of the exam timetable will not be accepted as a reason for failing to attend an examination. It is important that you check your exam timetable on a regular basis in the period leading up to your examinations.                                                                                                    |                             |     |      |      |               |              |          |  |
| Exam missing from your timetable<br>If you think you have an exam but it's not listed on your timetable, you must first check your unit guide via Blackboard, or contact your lecturer/unit convenor to find out if a formal examination is part of your assessment.<br>If, after having done this, you discover that a formal examination is part of your assessment, please contact Student Central to check the exam's status.                                                      |                             |     |      |      |               |              |          |  |
| Exam appearing on your timetable that shouldn't<br>If an exam is appearing on your timetable for a unit that you are not enrolled in, or you experience any other exam timetable errors, please report this to Student Central immediately.                                                                                                    |                             |     |      |      |               |              |          |  |
| Good luck in your examinations!                                                                                                    |                             |     |      |      |               |              |          |  |

5) To print your Examination Timetable, Go to File and click on Print or press Ctrl + P. Select your preferred printer and press Print.

| A P                                                                                | Page Layout Formulas Data Revie                  | w View Developer Add-Ins | Prototype - Serries<br>Acrobat                                                                                                    | ter 2 2015 Individual Tramination Timetable VLD.                                                                                                    | slos – Microsoft Escel                                                                                                    |                                                                                                    |                                                                               |                                                                                                    |                            |                           | - 5 ×<br>- 8 - 5 × |
|------------------------------------------------------------------------------------|--------------------------------------------------|--------------------------|----------------------------------------------------------------------------------------------------|----------------------------------------------------------------------------------------------------|----------------------------------------------------------------------------------------------------|----------------------------------------------------------------------------------------------------|-------------------------------------------------------------------------------|----------------------------------------------------------------------------------------------------|----------------------------|---------------------------|--------------------|
| <ul> <li>Save</li> <li>Save As</li> <li>Save as Adobe PDF</li> <li>Open</li> </ul> | Print<br>Copies 1 2                              |                          |                                                                                                    |                                                                                                    |                                                                                                    |                                                                                                    |                                                                               |                                                                                                    |                            |                           |                    |
| 📁 Close                                                                            | Printer 0                                        |                          |                                                                                                    |                                                                                                    |                                                                                                    |                                                                                                    |                                                                               |                                                                                                    |                            |                           |                    |
| Info                                                                               | Adube PDF                                        |                          |                                                                                                    |                                                                                                    |                                                                                                    |                                                                                                    |                                                                               |                                                                                                    |                            | 1                         |                    |
| Recent                                                                             | -ere neady                                       | Printer Properties       |                                                                                                    |                                                                                                    |                                                                                                    |                                                                                                    |                                                                               |                                                                                                    |                            |                           |                    |
| New                                                                                | Settings                                         |                          | SW/N                                                                                                    | Conservation of the                                                                                                    |                                                                                                    |                                                                                                    |                                                                               |                                                                                                    |                            |                           |                    |
| Print                                                                              | Print Active Sheets Only print the active sheets | -                        | BUR                                                                                                    | And Andrews (a)                                                                                                    |                                                                                                    |                                                                                                    |                                                                               |                                                                                                    |                            |                           |                    |
| Save & Send                                                                        | Pages 🗘 to 🗘                                     |                          | TIMETABLE STATLE                                                                                                    | ROVSON.                                                                                                    |                                                                                                    |                                                                                                    |                                                                               |                                                                                                    |                            |                           |                    |
|                                                                                    | Collated                                         |                          | information<br>View E. con Tanets                                                                                                    | ble is devided bok Please Billie year Duriner D and year holi ideal (                                                                                                    | ta o Texable of te provided in                                                                                                    | n na, pina cop, d ,ou l                                                                                                    | adii idaa ) Baxee Tavena bin 1                                                | be millionen.                                                                                                    |                            |                           |                    |
| нер                                                                                | Andre andre andre                                |                          | All students want                                                                                                    | be a radia bie for e in animatic so discing the earlier e in minimum a period. The                                                                                                    | en annieztica protei indezigoni to a                                                                                                    | na lendre provinsie e flor en -st ke                                                                                                    | deling of era missions to                                                     | ich ommensetelled interrep                                                                                                    | And a raisand dan to autom | anna bhí cliconnafa écnic |                    |
| Diptions                                                                           | Lanuscape Unentation                             | -                        | Student II                                                                                                    | 223436789                                                                                                    |                                                                                                    |                                                                                                    |                                                                               |                                                                                                    |                            |                           |                    |
|                                                                                    | 21 cm x 29.7 cm                                  |                          | Nam                                                                                                    | E TEST STUDENT                                                                                                    |                                                                                                    |                                                                                                    |                                                                               |                                                                                                    |                            |                           |                    |
|                                                                                    | Last Custom Margins Setting                      |                          | those unit code                                                                                                    | tramurit itik                                                                                                    | Day                                                                                                    | Own                                                                                                    | Tre                                                                           | tham Duration                                                                                                    | Heading Time               | uccation                  |                    |
|                                                                                    | * Fit Sheet on One Page                          |                          | A0010007                                                                                                    | FINANDALINFORMATION FOR DEDISION MAKING                                                                                                    | Thursday                                                                                                    | 16-Nov-15                                                                                                    | 9:00:00 AM                                                                    | 3 hours                                                                                                    | 20 m/s                     | Eram Hall                 |                    |
|                                                                                    | Shrink the printout so that it fits on one       | i pagé                   | LAW/10004                                                                                                    | INTEGOUCTION TO BUSINESS LAW                                                                                                    | Monday                                                                                                    | 28-59-58                                                                                                    | 9.00.00 AM                                                                    | 33845                                                                                                    | 10 M/H                     | tan sal                   |                    |
|                                                                                    |                                                  | Page Setup               | 60050005<br>MIKT20007                                                                                                    | FUNDAMENTALS OF MAIL (2016)                                                                                                    | TUSON<br>Hider                                                                                                    | 28-Nov-18                                                                                                    | 9-00:00 PM                                                                    | 3 hours                                                                                                    | 30 m/s                     | tian Hall                 |                    |
|                                                                                    |                                                  |                          | *                                                                                                    |                                                                                                    |                                                                                                    |                                                                                                    |                                                                               |                                                                                                    |                            |                           |                    |
|                                                                                    |                                                  | 4 <u>i</u> d1            | ATTENTOS IOS IOS<br>Listen indi de a<br>societari del de a<br>societari del caso i<br>del del caso i<br>del del caso i<br>del del del del del del del del<br>caso i<br>del del del del del del del del<br>societari del del del del<br>societari del del del del<br>societari del del del del del<br>caso i<br>del del del del del del del del<br>societari del del del del del<br>caso i<br>del del del del del del del del del<br>caso i<br>del del del del del del del del<br>del del del del del del del del del<br>del del del del del del del del del<br>del del del del del del del del del del<br>del del del del del del del del del del | Address - To card a multiple in the strength of the start in the strength of the strength of t | centred to register or purchase,<br>minimizer united authorizated by the<br>end as a examination, it is impose<br>and as a examination, it is impose<br>and an examination of the end<br>ensemble, a state centre of the end<br>provide and find and the end | e university registre a nor<br>en die gevolkeet sperie<br>en die gevolkeet sperie<br>Commense en die sperie<br>Commense en die | thransa Managar.<br>Lan Shatalik on a ngo<br>racind common to fin<br>na Asaa. | Lar taola in the partiel face of a face of the second second | efing up to your neuroinat | lov, .<br>nes, :          |                    |

#### Note:

#### Exam missing from your timetable

If you think you have an exam but it's not listed on your timetable, you must first check your unit guide via Blackboard, or contact your lecturer/unit convenor to find out if a formal examination is part of your assessment.

If, after having done this, you discover that a formal examination is part of your assessment, please contact Student Central to check the exam's status.

#### Exam appearing on your timetable that shouldn't

If an exam is appearing on your timetable for a unit that you are not enrolled in, or you experience any other exam timetable errors, please report this to Student Central immediately.

### **Examination Clashes**

If you discover an examination timetable clash, i.e; two examinations scheduled at the same time, you must submit the <u>Examination Clash Notification Form</u> so an alternative can be arranged.

Good luck in your examinations!